## Zakładanie konta na platformie Moodle

- 1. Otwórz w przeglądarce internetowej (Firefox, Chrome itp.) stronę <u>https://moodle.zsceglow.pl</u>
- 2. Kliknij przycisk Nowe konto

Nowe konto

|                   | Access to the platform<br>Nazwa użytkownika   |  |
|-------------------|-----------------------------------------------|--|
| ne                | Nazwa użytkownika                             |  |
| 5                 | Hasło                                         |  |
| Pogress Marenakov | A Hasło                                       |  |
|                   | Zaloguj się                                   |  |
| MAT               | Zapomniałeś(aś) nazwy użytkownika lais basła? |  |
| A DISCIDIN        | Nowe konto                                    |  |

3. Wypełnij niezbędne pola w formularzu: nazwa użytkownika (login), hasło, email, Imię dziecka, Nazwisko dziecka. Następnie zaznacz pole "**Nie jestem robotem**" oraz kliknij przycisk **"Utwórz moje nowe konto"** 

| Nazwa użytkownika       | 0   |                                                                                          |
|-------------------------|-----|------------------------------------------------------------------------------------------|
|                         |     | Hasło musi mieć znaków co najmniej: 6, liczb co najmniej: 1, małych liter co najmniej: 1 |
| Hasło                   | ()  |                                                                                          |
| Więcej szczegółów 🗸     |     |                                                                                          |
| E-mail                  | ()  |                                                                                          |
| E-mail (jeszcze raz)    | 0   |                                                                                          |
| Imię                    | 0   |                                                                                          |
| Nazwisko                | 0   |                                                                                          |
| Miasto                  |     |                                                                                          |
| Kraj                    |     | Polska                                                                                   |
| Pytanie zabezpieczające | e 🧿 | Nie jestem robotem                                                                       |

- 4. Zaloguj się do poczty z adresem, który podałeś w punkcie 3-cim w formularzu rejestracji. Po kilku minutach powinieneś otrzymać wiadomość z dalszymi instrukcjami do potwierdzenia konta. Jeśli tak się nie stało mogłeś wpisać omyłkowo błędny adres email. Wtedy spróbuj ponownie założyć konto.
- 5. Zaloguj się na platformie Moodle wpisując utworzony login i hasło